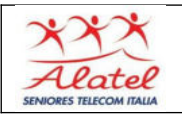

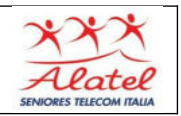

## Installare le App: fonti delle applicazioni

In ambito Android, le applicazioni possono essere scaricate principalmente dal sito **Play Store**, lanciando l'apposita app e scegliendo ciò che ci interessa.

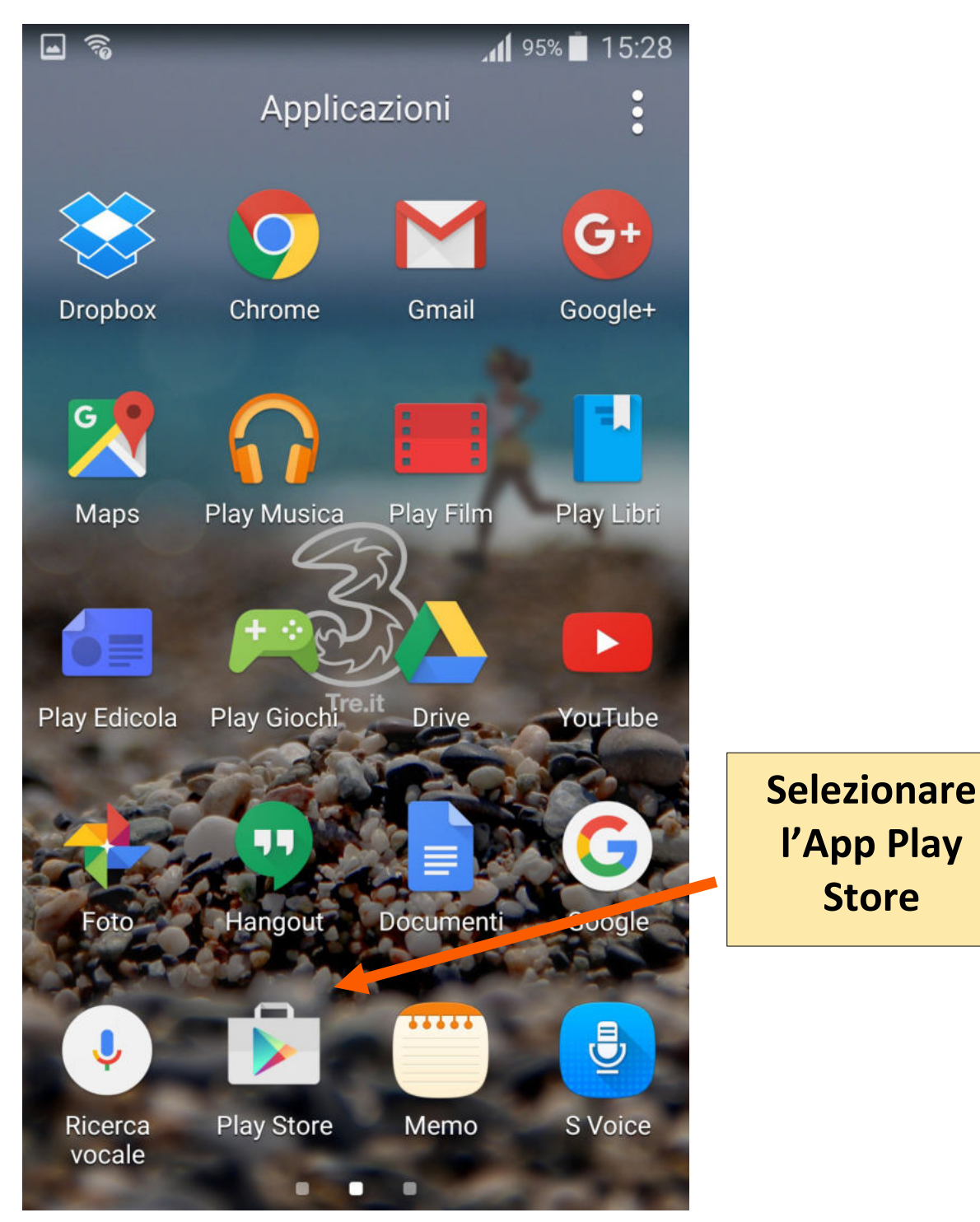

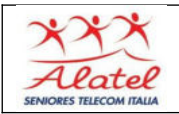

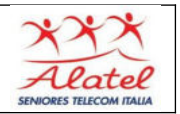

## Installazione App da Play Store

Selezionando Play Store appare il suo pannello iniziale

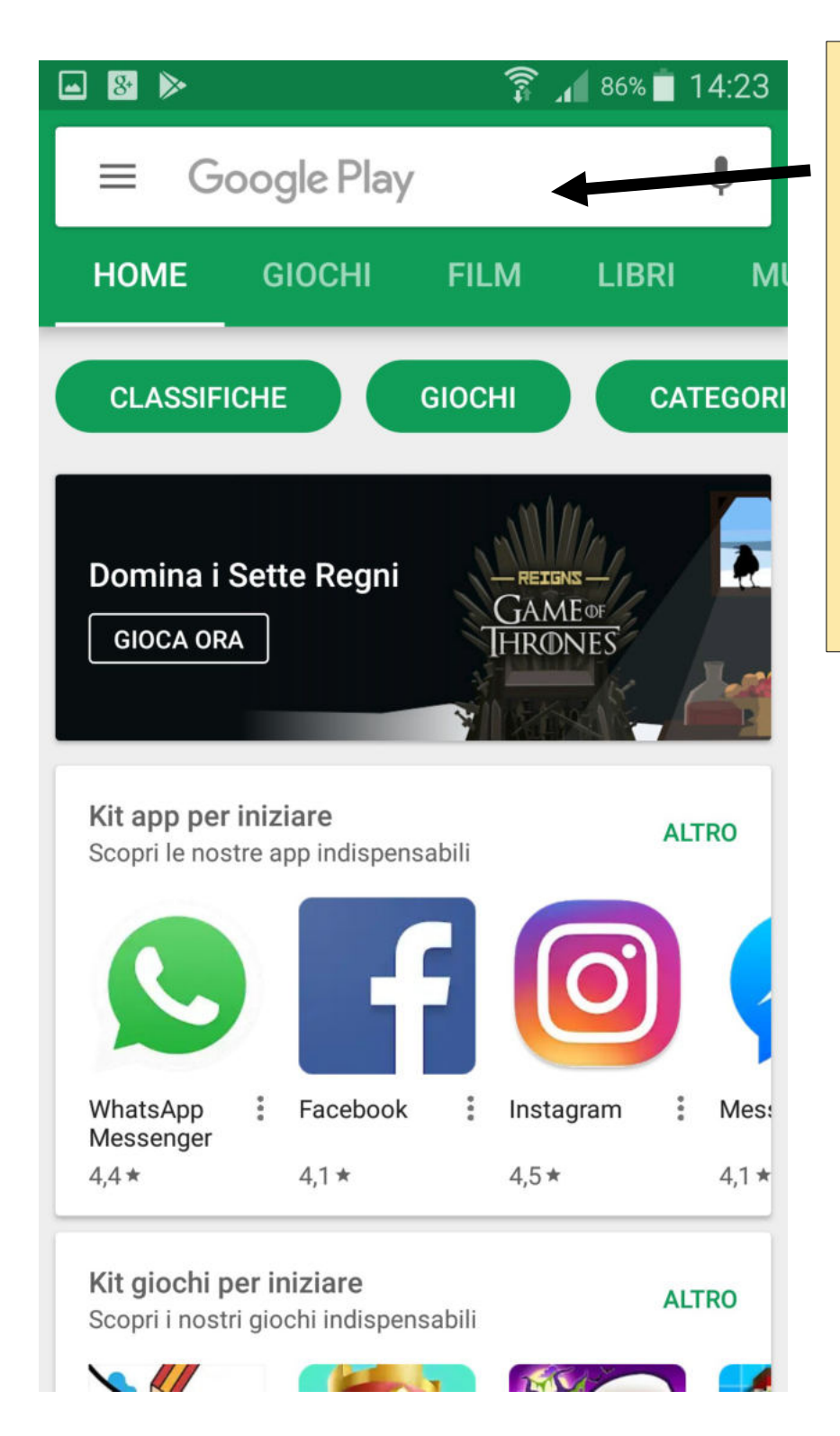

Toccare questo spazio: apparirà la tastiera, digitare il tipo di App che ci interessa installare ( ad esempio nel nostro caso QR)

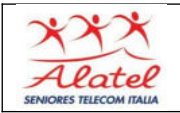

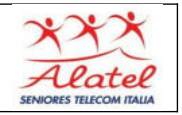

3

Nell'esempio installiamo il lettore di codici QR. E' sufficiente digitare parte del nome dell'App interessata ed apparirà la app proposta in varie versioni.

| े र र 🖬 🗳 📂 🛛 🛜 📶 74% 🖻 2                                                                                | 2:22                                                                                             |
|----------------------------------------------------------------------------------------------------|--------------------------------------------------------------------------------------------------|
| ← kasperky qr                                                                                            | Scegliere tra le varie                                                                           |
| Visualizzazione dei risultati per <b>kaspersky</b><br><b>qr</b><br>Cerca invece <mark>kasperky</mark> qr | versioni delle App che ci<br>vengono proposte quella<br>che più ci convince                      |
| QR Code Reader and Scanner A.<br>Kaspersky Lab                                                           | guardando anche il<br>punteggio dato da chi<br>l'utilizza (vedi numerino<br>nel cerchio rosso) e |
| AVG Antivirus Gratis per Android<br>Ann. AVG Mobile<br>400 milioni di utenti<br>4,5 *                    | prestando attenzione al<br>fatto che sia a pagamento                                             |
| QR Code Pro   Best App - Top Droid Team   4,8 *                                                          | 9€                                                                                               |
| Lettore di Codici QR - Senza ann<br>Sustainable App Developer<br>4,6 *                                   | •                                                                                                |
| QR Code Reader PRO<br>QR Scanner & Barcode Reader<br>4,7 * 3,9                                           | :<br>9€                                                                                          |

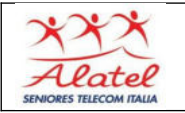

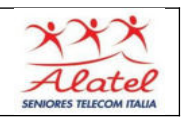

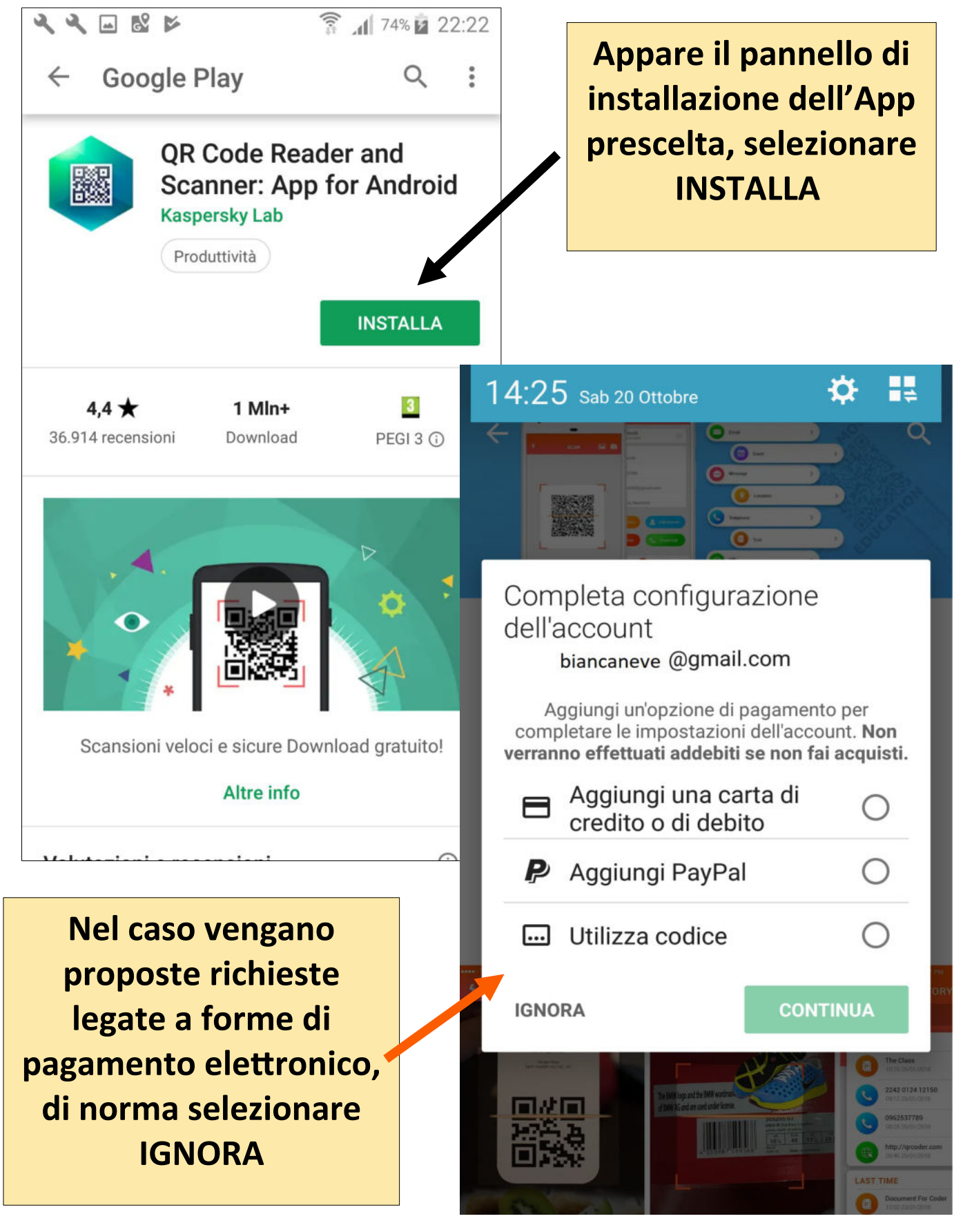

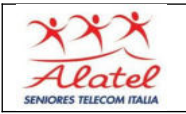

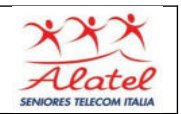

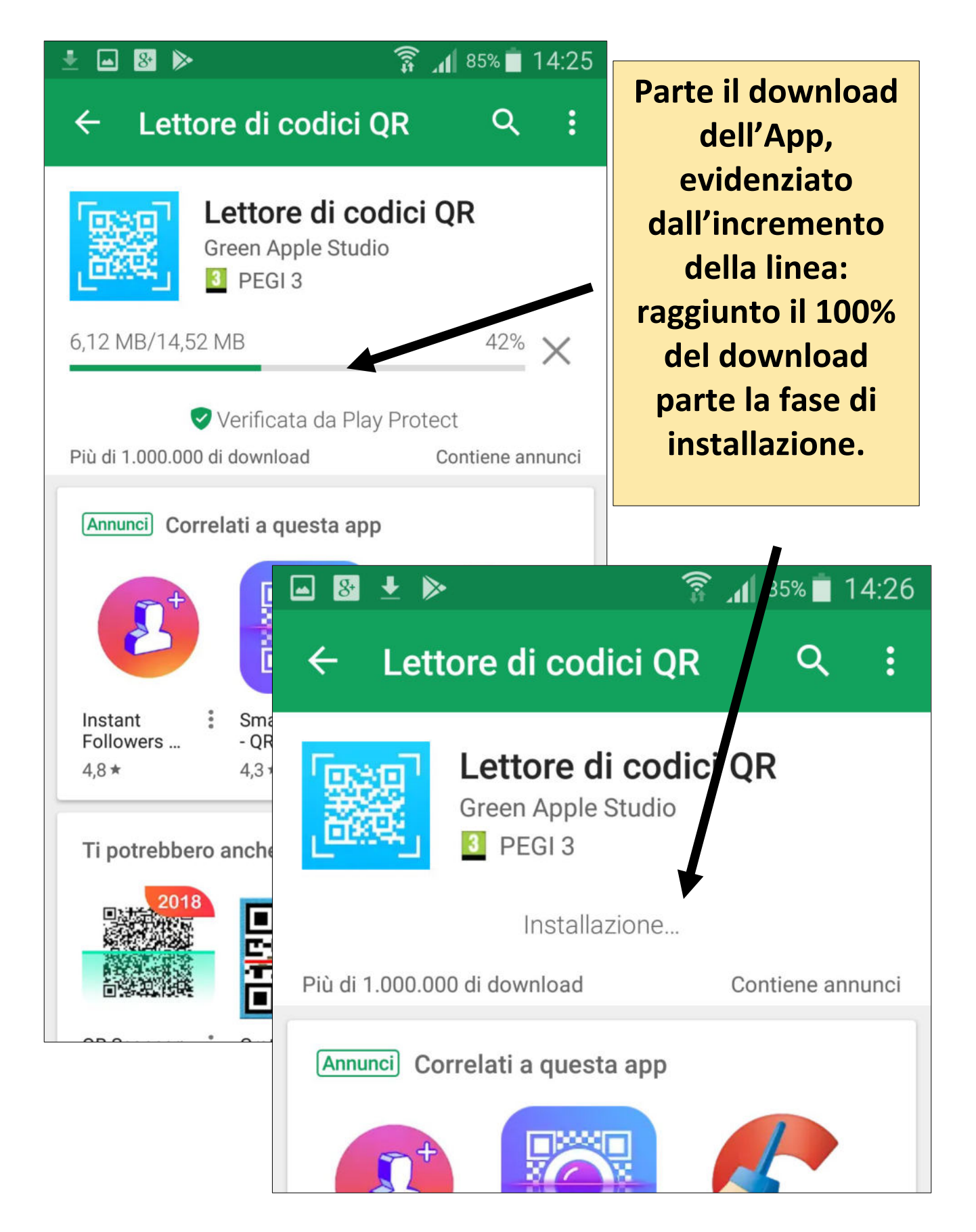

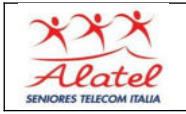

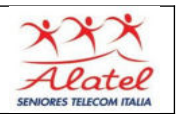

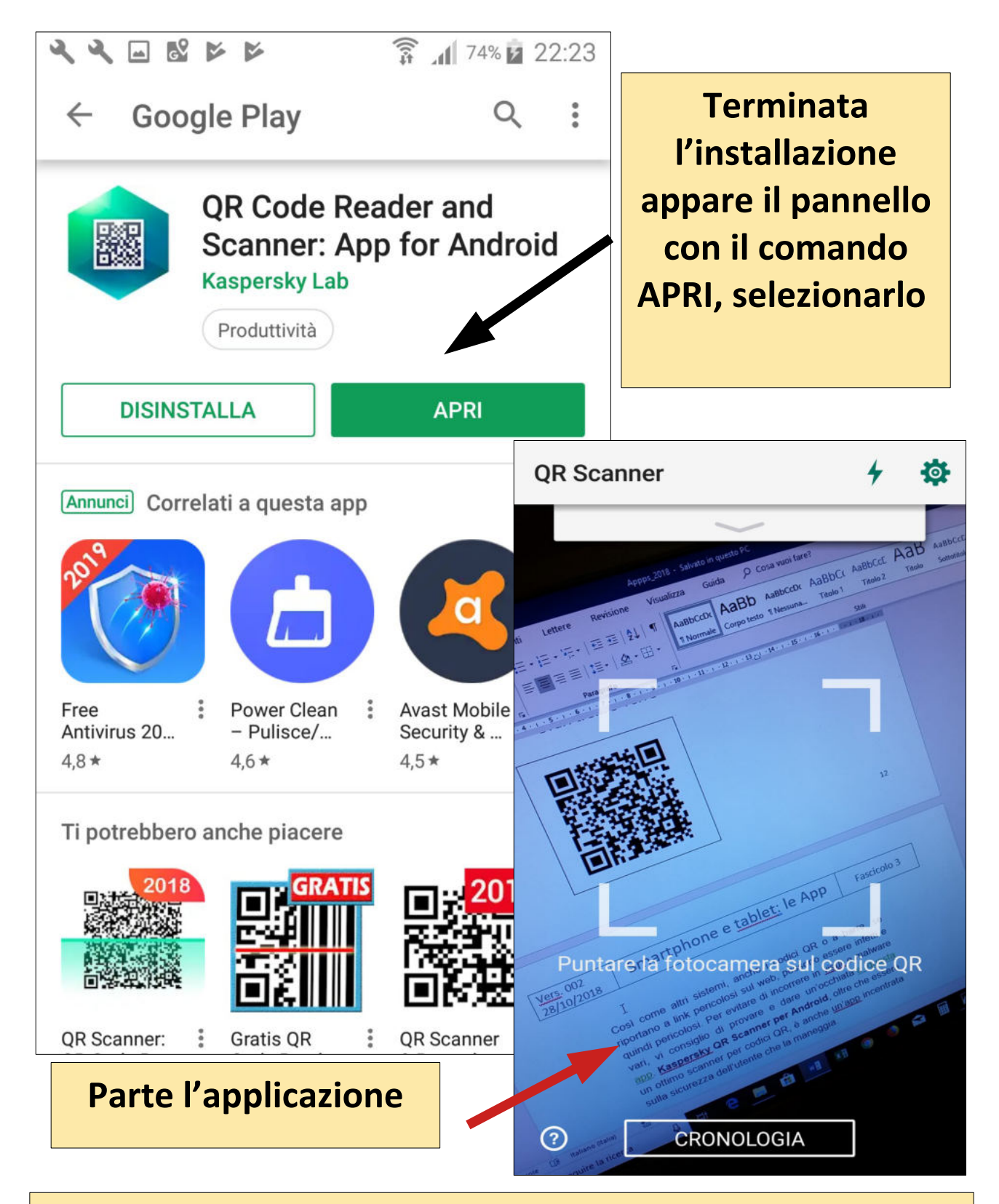

Nota: l'icona con il simbolo della nuova app installata apparirà tra quelle già presenti sullo smartphone

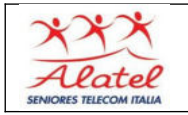

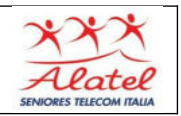

## Disinstallare le App

Per disinstallare una App basta premere col dito l'icona corrispondente fino a che compare questo piccolo menu:

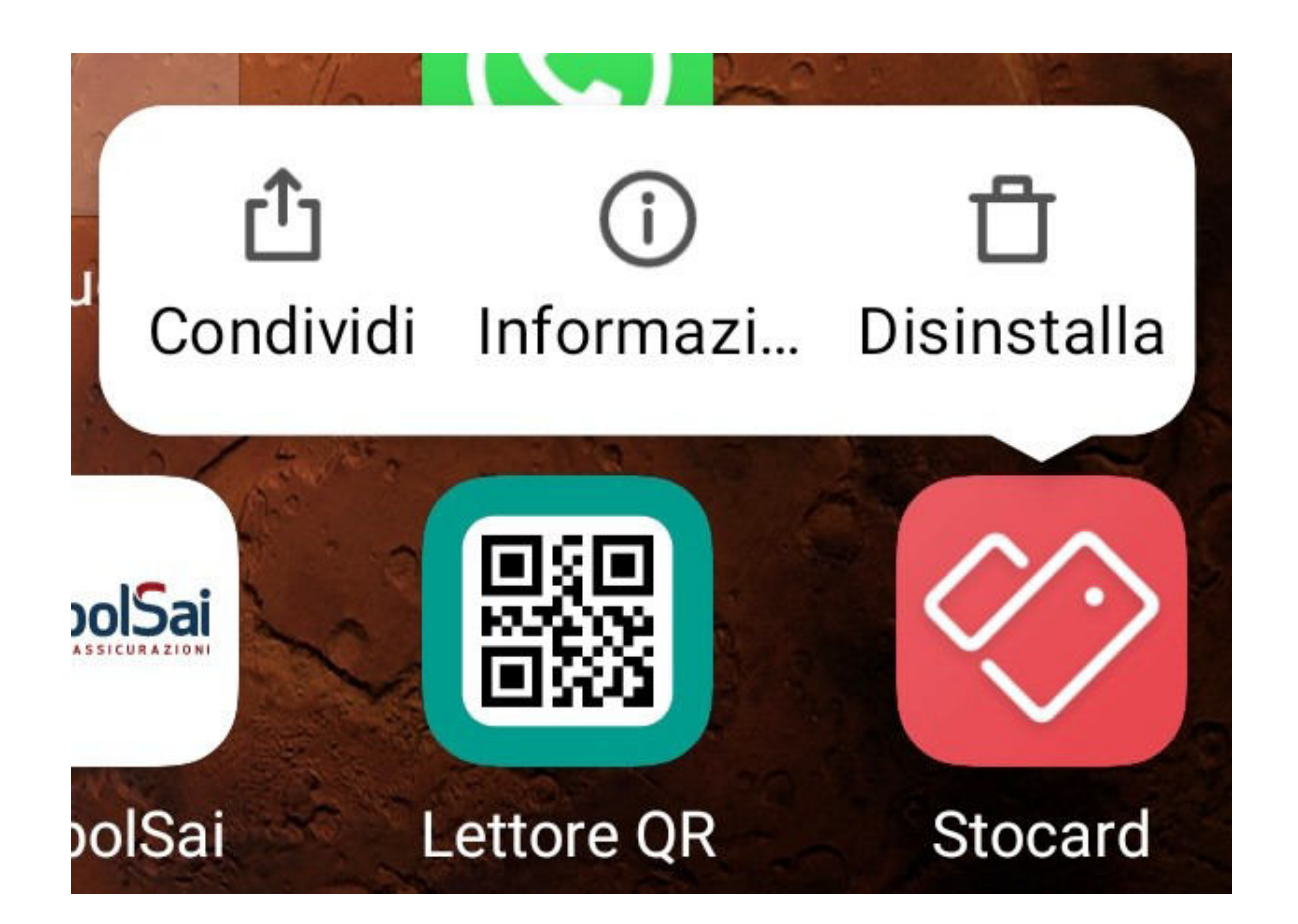

Selezionando disinstalla l'App viene eliminata.

Nell'esempio si sarebbe disinstallata STOCARD

**NOTA BENE :** le App di sistema non possono essere disinstallate